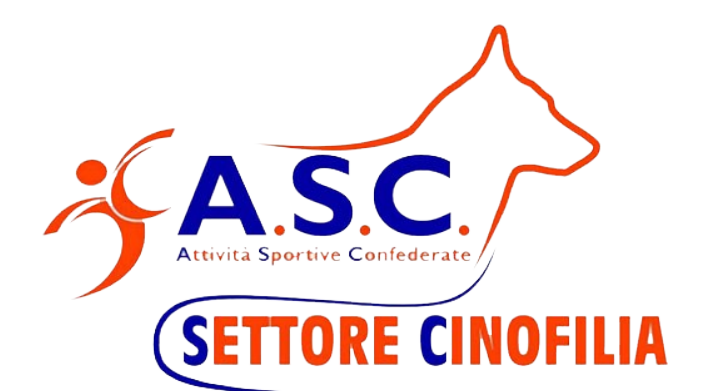

## Guida Stampa Tesserino Tecnico On-line

Pagina 1 di 6

## 1. Guida

Collegarsi al sito per la gestione del tesseramento, tramite il link <u>https://asc.tesseramento.app/login</u> O tramite il sito <u>https://www.ascinofilia.it/</u> Cliccando su **Tesseramento** 

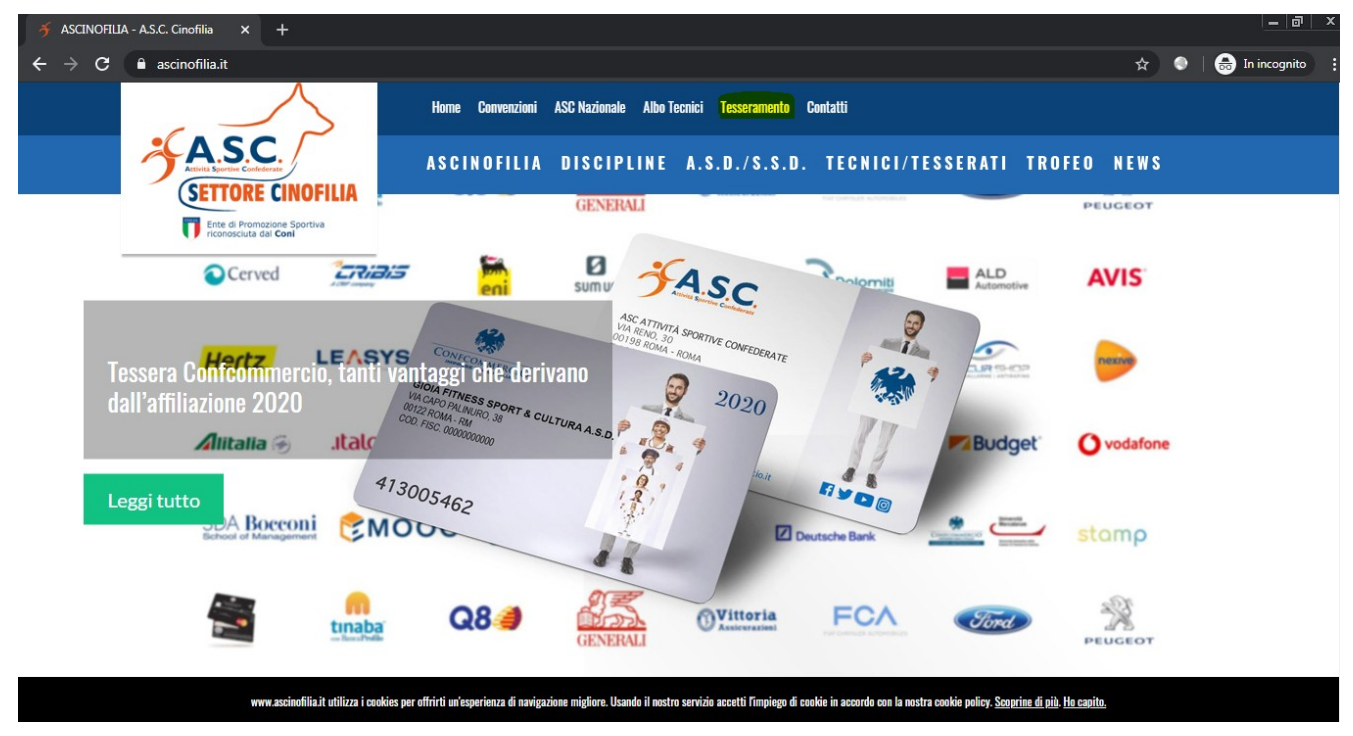

Inserire la propria username e Password

| J.                      |                                    |   |
|-------------------------|------------------------------------|---|
| Le<br>E-Mail es(mail@em | riconosciuto dal Coni <sup>r</sup> |   |
| Password                |                                    | 8 |
| Ricordami               |                                    |   |
| A                       | CCEDI                              |   |
| AN                      | NULLA                              |   |
|                         |                                    |   |
| Recupera passv          | vord   Privacy Policy              |   |

Nel menù di sinistra cliccare su Tesserati

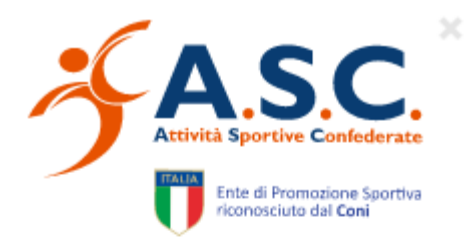

## Dashboard Profilo Resserati Tessere Magazzino Magazzino Att. Formative Att. Didattiche Notifiche Gare

Effettuare la ricerca (per codice fiscale, o cognome, o nome) del tecnico e cliccando sul codice fiscale entrare nel dettaglio

| ASC                           |                   |                           |                  |                 |                | <b>Q</b> •    | <del>0</del>            |
|-------------------------------|-------------------|---------------------------|------------------|-----------------|----------------|---------------|-------------------------|
| Attività Sportive Confederate | Tesserati         |                           |                  |                 |                |               |                         |
| Dashboard                     | Anno              | Verifica Codice fiscale   |                  |                 |                |               |                         |
| Profilo                       | Seleziona         |                           | ų                |                 |                |               |                         |
| A Tesserati                   | ' Trascina qui un | a colonna per raggruppare |                  |                 |                |               |                         |
| Tessere                       | CONI Codice Fisc  | ale Cognome               | Nome             | Tessera         | Carta          | oeo Qualifica | Stato                   |
| 🖯 Magazzino                   | ₹                 | ₹                         | Ŧ                | Ŧ               | Ŧ              | ₹             | ₹                       |
| Q Att. Formative              | •                 |                           |                  |                 |                | Praticante    | <b>a</b>                |
| ♀ Att. Didattiche             |                   |                           |                  |                 |                | Pratirante    | -                       |
| Q Notifiche                   | Righe Totali:     |                           |                  |                 |                |               |                         |
| 📋 Gare                        | ESPORTA EXCEL     | SCARICA TEMPLATE TESSI    | ERATI CARICA EXC | EL TESSERATI AG | igiungi tessei | AGGIUNGI TESS | ERATO SENZA CF ITALIANO |

nella sezione **Titoli e tesserini** cliccare sull'icona del tesserino (evidenziata in giallo nella figura che segue)

| Tesserini    | Tecnici    |            |            |      |       |
|--------------|------------|------------|------------|------|-------|
| N° Tessering | Dal        | AI         | Qualifiche | Tess | erino |
|              | 01/01/2020 | 31/12/2020 | 0          | -    |       |
|              | 01/01/2019 | 31/12/2019 | 0          | 8    |       |
| 01/01/2018   |            | 31/12/2018 |            | 8    |       |
| Titoli       |            |            |            |      |       |
| inton        |            |            |            |      |       |

Inserire le tre qualifiche (disciplina 1, disciplina 2 ,disciplina 3 ) che si vuole vengano stampate nel tesserino, e premere il punsante "Genera Tesserino", verrà così creato il tesserino in formato pdf

## Generazione tesserino

Disciplina 1

|  | * |
|--|---|
|  |   |

Disciplina 1

•

Disciplina 1

GENERA TESSERINO

<<Fine Documento>>

Ŧ

×